# How to Update NYS License Information on the Health Commerce System (HCS)

1. Log into your HCS account at: <u>https://commerce.health.state.ny.us/public/hcs\_login.html</u>.

| Jser ID  |                 |     |
|----------|-----------------|-----|
| Password |                 |     |
| Password |                 |     |
|          | Remember HCS ID | OFF |
|          | Sign In         |     |

2. At the top of the HCS home page, click 'My Content'.

| System | 습 Home 🗸 🔒 My | y Content 🗸 🔍 Search | 🕲 Help 🗸 🕼 Log o | ut |
|--------|---------------|----------------------|------------------|----|

3. Click on 'Change my contact information'.

| 음 My Content 🗸        | Q Search           | ٩      |
|-----------------------|--------------------|--------|
| Documents by Grou     | p                  |        |
| My Favorites          |                    |        |
| My Applications       |                    |        |
| All Applications      |                    |        |
| Mobile Apps           |                    |        |
| Change my passwo      | rd                 |        |
| Review the passwor    | d rules            |        |
| Change my secret q    | uestions           |        |
| Enable the forgotter  | n password featu   | ire    |
| Report my user ID o   | r password stole   | en     |
| Learn more about H    | CS security        |        |
| Change my contact     | information        | >      |
| Look up my coordin    | ators              |        |
| See what roles I hole | d                  |        |
| Look up my PIN        |                    |        |
| See what organizati   | ons I am affliated | d with |
| See the IHANS notif   | ication lists I am | on     |

### 4. Click on the 'Profession Information' tab.

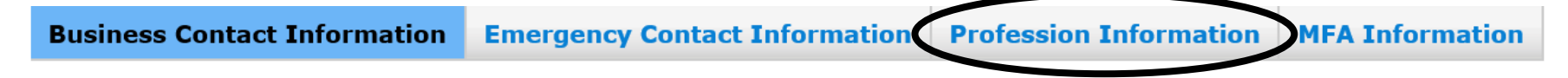

5. If information is entered, verify for accuracy.

If no information is entered, click 'Add Profession'. Choose from the dropdown your profession type and enter NYS practitioner license number.

| <b>Business Contact Information</b> | <b>Emergency Contact Information</b> | <b>Profession Information</b> | MFA Information |              |
|-------------------------------------|--------------------------------------|-------------------------------|-----------------|--------------|
| Add Profession                      |                                      |                               |                 |              |
|                                     |                                      |                               |                 |              |
| Add a profession NOT listed         | above                                |                               |                 |              |
| -                                   |                                      |                               | Add Ca          | ncel         |
| Profession                          | <b>&gt;</b>                          | License Number                |                 |              |
|                                     |                                      |                               |                 | Submit Reset |

#### 6. Click 'Add'.

| <b>Business Contact Information</b> | Emergency Contact Information | <b>Profession Information</b> | MFA Information |
|-------------------------------------|-------------------------------|-------------------------------|-----------------|
| Add Profession                      |                               |                               |                 |
|                                     |                               |                               |                 |
| Add a profession NOT listed         | above                         |                               |                 |
| Profession Medicine                 | ~                             | License Number 12345          | 5 Add Cancel    |
|                                     |                               |                               | Submit Reset    |

## 7. Click 'Submit'.

| <b>Business Contact Information</b> | Emergency Contact Information | <b>Profession Information</b> | MFA Information |              |
|-------------------------------------|-------------------------------|-------------------------------|-----------------|--------------|
| Add Profession                      |                               |                               |                 |              |
|                                     |                               |                               |                 |              |
| Add a profession NOT listed         | above                         |                               |                 |              |
| Profession Medicine                 | ~                             | License Number 12345          | Add C:          | ancel        |
|                                     |                               |                               |                 | Submit Reset |

8. At the top, click 'Log out' and close browser.

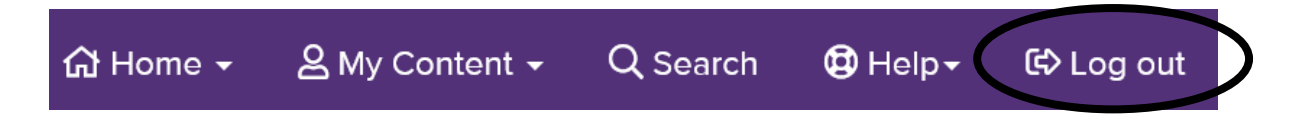

9. Go to <u>https://commerce.health.state.ny.us/public/hcs\_login.html</u> and log back in.

10. Click on NYS PMP logo.

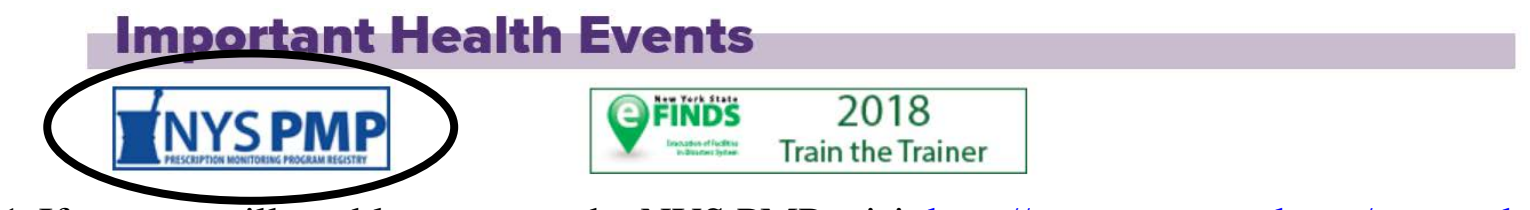

11. If you are still unable to access the NYS PMP, visit <u>http://www.op.nysed.gov/opsearches.htm</u> to confirm your license is up-to-date with New York State Education.

12. Select a profession and enter a minimum of 3 characters of the person's name.

#### Search by name within a profession:

- Select a profession.
- Enter a minimum of 3 characters of the person's name, with the last name first (separated by a space, **not** a comma). When a last name consists of only two letters, you must also enter a space and at least the first letter of the first name.

| Profession:                                                                         |   |
|-------------------------------------------------------------------------------------|---|
| Massage Therapist<br>Medical Physicist, diagnostic radiology                        | ~ |
| Medical Physicist, medical health                                                   |   |
| Medical Physicist, medical nuclear                                                  |   |
| Medicine (physician, including MDs & DOs)                                           |   |
| Medicine, 3-year limited license<br>Mental Health Counselor                         | ~ |
| Licensee Name:                                                                      |   |
| (last name first, separated by a space, <b>not</b> a comma)<br>Test<br>Search Reset |   |

13. Find corresponding License # and click on it.

#### Licensee List MEDICINE Click on license number link to the left of the professional's name for detailed information. License # Name - City and State 012345 Test Tom – Albany, NY

14. Verify the license as 'Registered'.

If 'Status' is not 'Registered', contact the New York State Education Department, Office of the Professions at 518-474-3817, Press 1 then ext. 570 or visit

http://www.op.nysed.gov/contact.htm.

| License Information *                                           |
|-----------------------------------------------------------------|
| 03/04/2019                                                      |
| Name : TEST TOM                                                 |
| Address : ALBANY NY                                             |
| Profession : MEDICINE                                           |
| License No: 012345                                              |
| Date of Licensure : 01/01/1970                                  |
| Additional Qualification :                                      |
| Status : REGISTERED                                             |
| Registered through last day of : $01/20$                        |
| Medical School: ALBANY MEDICAL COLLEGE Degree Date : 01/01/1971 |